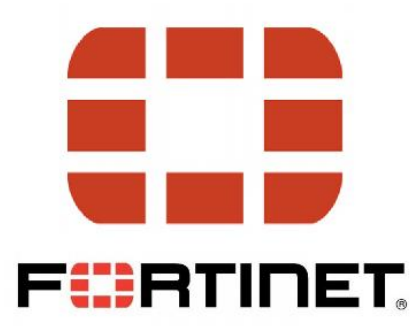

# Instrukcja instalacji programu FortiClient

| Spis treści                                |   |
|--------------------------------------------|---|
| Instrukcja instalacji programu FortiClient | 2 |
| Konfiguracia programu FortiClient          | 6 |

## Instrukcja instalacji programu FortiClient

Aby zainstalować program FortiClient w pierwszej kolejności ze strony o adresie <u>http://software.up.lublin.pl/forticlient/</u> należy pobrać oprogramowanie instalacyjne, zależne od wersji sytemu operacyjnego. Do pobrania zostały udostępnione 2 wersje oprogramowania: dla systemów 32 i 64 bitowych. Przykładowo oprogramowanie Windows XP zakupione dla Uniwersytetu Przyrodniczego występuje większości przypadków w wersji 32 bitowej. Systemy operacyjne typu Vista, Win7 oraz Windows 10 występują w wersji 32 i 64 bitowej.

Wersję systemu operacyjnego można sprawdzić poprzez jednoczesne wciśnięcie na klawiaturze przycisków "WINDOWS" oraz "PAUSE/BREAK"

Poprawnie wykonana czynność uaktywnia okno "System", z którego można będzie odczytać wersję posiadanego systemu operacyjnego, podobnie jak na ilustracji poniżej:

| Producent:                     | Dell                                                         |
|--------------------------------|--------------------------------------------------------------|
| Model:                         | Vostro 3800                                                  |
| Procesor:                      | Intel(R) Core(TM) i3-4170 CPU @ 3.70GHz 3.70 GHz             |
| Zainstalowana pamięć<br>(RAM): | 8,00 GB                                                      |
| Typ systemu:                   | 64-bitowy system operacyjny, procesor x64                    |
| Pióro i dotyk:                 | Brak obsługi pióra i wprowadzania dotykowego dla tego ekranu |

Rysunek 1. Okienko wersji sytemu.

Uruchomiony plik instalacyjny przeprowadzi nas przez proces instalacji. Po kolei odpowiadamy na komunikaty instalatora:

| FortiClient Setup                                                                                  | 2 <u>-</u>            |     | ×   |
|----------------------------------------------------------------------------------------------------|-----------------------|-----|-----|
| Welcome to the FortiClient Setup Wizar                                                             | d                     |     |     |
| The Setup Wizard will install FortiClient on your computer.<br>or Cancel to exit the Setup Wizard. | Click Next to continu | ue  |     |
|                                                                                                    |                       |     |     |
|                                                                                                    |                       |     |     |
|                                                                                                    |                       |     | )   |
| es, I have read and accept the License Agreemer                                                    | nt Next               | Can | cel |

## Rysunek 1. Ekran powitalny instalacji.

Akceptujemy w okienku licencję: "Yes, I have read and accept the…", a następnie klikamy przycisk "Next".

| 🛃 FortiClient Setup                                                     | ( <del>11)</del> |      | ×  |
|-------------------------------------------------------------------------|------------------|------|----|
| Choose Setup Type<br>Choose the setup type that best suits your needs   |                  |      |    |
| Complete<br>All Endpoint Security and VPN components will be installed. |                  |      |    |
| VPN Only<br>Only VPN components (IPsec and SSL) will be installed.      |                  |      |    |
| Back Next                                                               |                  | Canc | el |

Rysunek 2. Klikamy przycisk Complete, a następnie przycisk "Next".

| FortiClient Setup                    |                            | 1. <del>1. 1</del> . |   | > |
|--------------------------------------|----------------------------|----------------------|---|---|
| Destination Folder                   |                            |                      |   |   |
| Click Next to install to the default | folder or dick Change to o | hoose another.       |   | 5 |
| Install FortiClient to:              |                            |                      |   |   |
| C+Program Files (x86)\Eortinet\Eo    | rtiClient\                 |                      |   |   |
| Change                               | ( delicited                |                      |   |   |
| changetti                            |                            |                      |   |   |
|                                      |                            |                      |   |   |
|                                      |                            |                      |   |   |
|                                      |                            |                      |   |   |
|                                      |                            |                      |   |   |
|                                      |                            |                      | - |   |

Rysunek 3. W okienku pojawi się ścieżka instalacji programu.

Tutaj nic nie zmieniamy. Należy następnie kliknąć przycisk "Next".

|                                                                          |                                                                                                   | 1                                                                                                    |
|--------------------------------------------------------------------------|---------------------------------------------------------------------------------------------------|----------------------------------------------------------------------------------------------------|
|                                                                          |                                                                                                   |                                                                                                    |
| rr computer. To main<br>rre installing FortiClie<br>ection feature. Howe | tain system<br>nt.<br>.ver, this is                                                               |                                                                                                    |
| antivirus product(s) l                                                   | before                                                                                            |                                                                                                    |
|                                                                          |                                                                                                   |                                                                                                    |
|                                                                          |                                                                                                   |                                                                                                    |
|                                                                          | r computer. To main<br>rre installing FortiClie<br>:ction feature. Howe<br>antivirus product(s) l | r computer. To maintain system<br>re installing FortiClient.<br>ction feature. However, this is<br>antivirus product(s) before |

Rysunek 4. Zaznaczamy opcję "Disable FortiClient real-time protection".

Następnie klikamy "Next".

| ₩ FortiClient Setup                               |        | -  | Π   | ×             |                     |   |
|---------------------------------------------------|--------|----|-----|---------------|---------------------|---|
| Completed the FortiClient Setup Wizard            |        |    |     |               |                     |   |
| Click the Finish button to exit the Setup Wizard. |        |    |     |               |                     |   |
|                                                   | _      |    |     |               |                     |   |
|                                                   |        |    |     |               |                     |   |
|                                                   | ē      |    | Ē   | 5             |                     |   |
| Back                                              | Finish |    | Can | cel           |                     |   |
| 😨 FortiClient                                     |        |    |     | -             |                     | × |
| Downloading compone                               | ents   |    |     |               |                     |   |
|                                                   |        |    |     |               |                     |   |
|                                                   |        | ۶R | ^   | [] <b>신</b> 》 | 08:27<br>02.10.2018 | 3 |

Rysunek 5. Instalacja programu może zająć kilka minut.

Prosimy o cierpliwość i nie otwieranie żadnych okienek czy programów działających w tle.

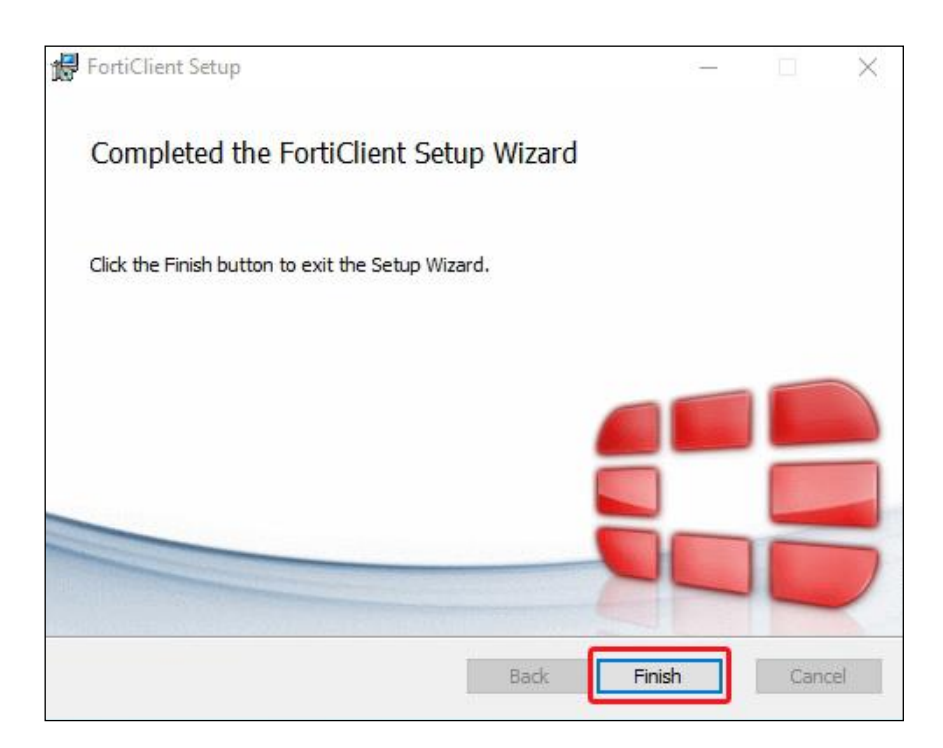

Rysunek 6. Zakończenie instalacji.

Klikamy przycisk "Finish"

## Konfiguracja programu FortiClient

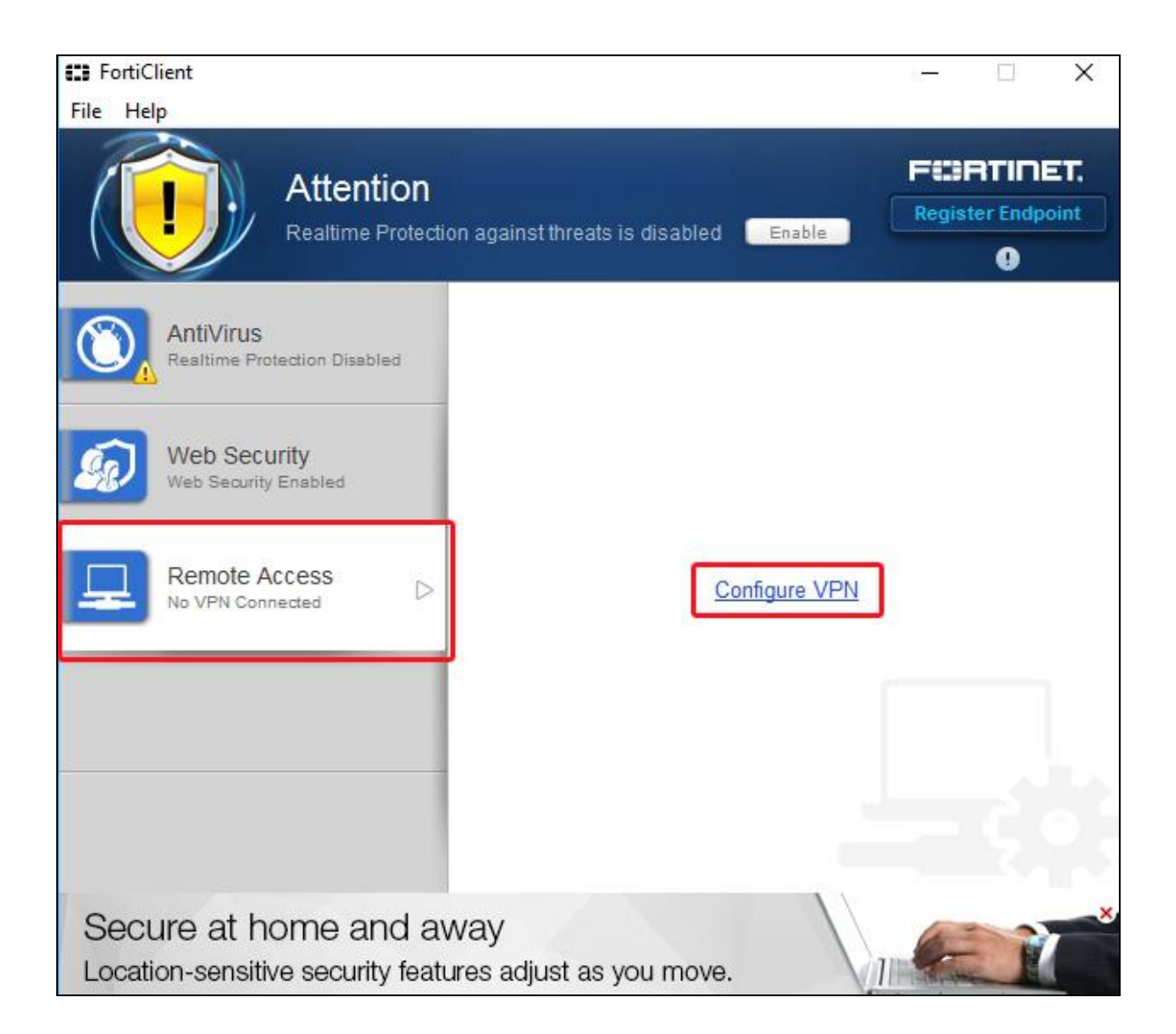

#### Rysunek 1.

W zakładce "Remote Access" klikamy "Configure VPN".

| File Help                             |                                                                                                    | ^ |
|---------------------------------------|----------------------------------------------------------------------------------------------------|---|
|                                       | New VPN Connection                                                                                                    |   |
|                                       | SSL-VPN IPsec VPN                                                                                                    | ^ |
|                                       | Connection Name                                                                                                    |   |
|                                       | login.up.lublin.pl                                                                                                    |   |
|                                       | Description                                                                                                    |   |
|                                       | login.up.lublin.pl                                                                                                    |   |
|                                       | Remote Gateway                                                                                                    |   |
|                                       | login.up.lublin.pl                                                                                                    |   |
|                                       | Authentication<br>O Prompt on login Save login<br>Username                                                                                                    |   |
|                                       | naz wa-uzy tkownika                                                                                                    |   |
|                                       | Client Certificate                                                                                                    |   |
|                                       | Do not Warn Invalid Server Certificate                                                                                                    | ~ |
| + -                                   | Apply Close                                                                                                    |   |
| + -<br>Protect Your N<br>Number One L | Apply Close   Network with FSSRTINET. Image: Second second second |   |

## Rysunek 2.

W zakładce "SSL-VPN" wypełniamy puste pola zgodnie z obrazkiem. Jako nazwę użytkownika prosimy podać nazwę uzyskaną od Uczelnianego Centrum Informatyki (kontakt z UCI na ostatniej stronie). Po wypełnieniu klikamy przycisk "Apply".

| FortiClient<br>File Help                  | - 🗆 X                            |
|-------------------------------------------|----------------------------------|
| Attention<br>Realtime Protection age      | ainst threats is disabled Enable |
| AntiVirus<br>Realtime Protection Disabled | 🖵 login.up.lublin.pl 👻           |
| Web Security<br>Web Security Enabled      | 🙎 nazwa-uzytkownika              |
| Remote Access                             | P •••••                          |
|                                           |                                  |
|                                           | Connect                          |
| Protect Your Network with                 |                                  |

### Rysunek 3.

Dwa górne okienka powinny zostać wypełnione automatycznie, jednak hasło należy wpisać ręcznie.

Obie dane są przydzielone indywidualnie przez pracowników Uczelnianego Centrum Informatyki. Następnie klikamy przycisk "Connect".

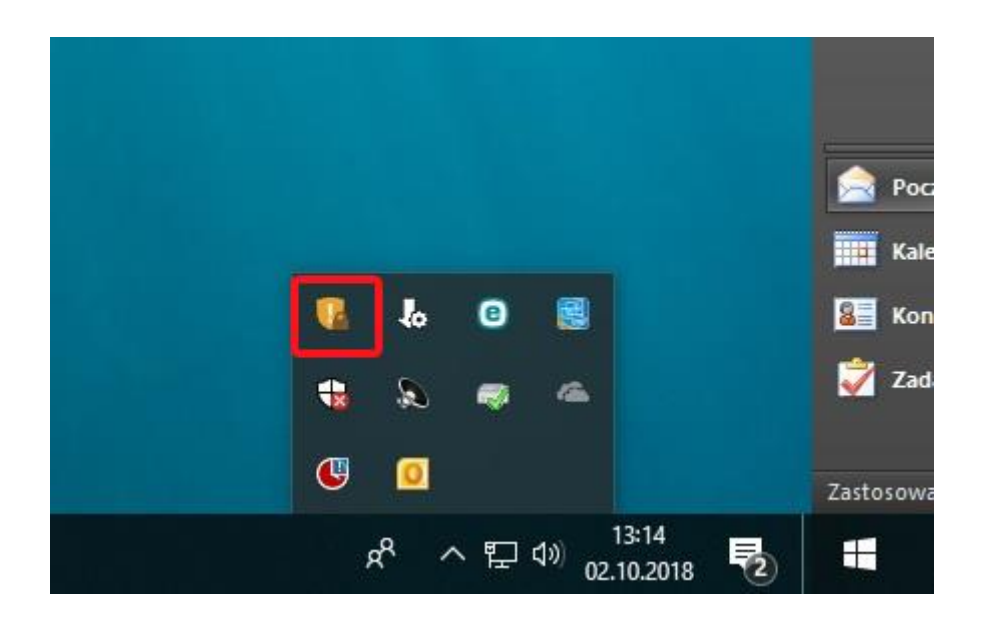

**Rysunek 4.** Działający program będzie widoczny na dolnej belce programów, w prawym rogu. Połączony będzie mieć widoczną ikonkę kłódki.

Kontakt z Uczelnianym Centrum Informatyki: oi@up.lublin.pl